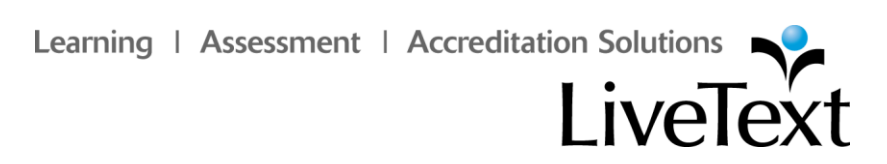

2009 LiveText Collaboration & Assessment Conference

# **Faculty Training**

## **Faculty Training Guide**

When users of LiveText register their accounts they become one of three distinct roles. Accounts will become Admin, Faculty or Student accounts. Each of these has different and unique responsibilities and abilities. In this section we will be examine the role of the faculty and how their responsibilities differentiate from the Admin and Student Accounts.

The following sections in the Faculty guide discuss and demonstrate how to examine, create and assess assignments. The basic navigation and lay out of LiveText accounts for faculty is shown to the users. In each section detailed step by step directions are given for the creation and assessing of assignments that each student will be responsible for submitting.

## Assignment Progress Bar

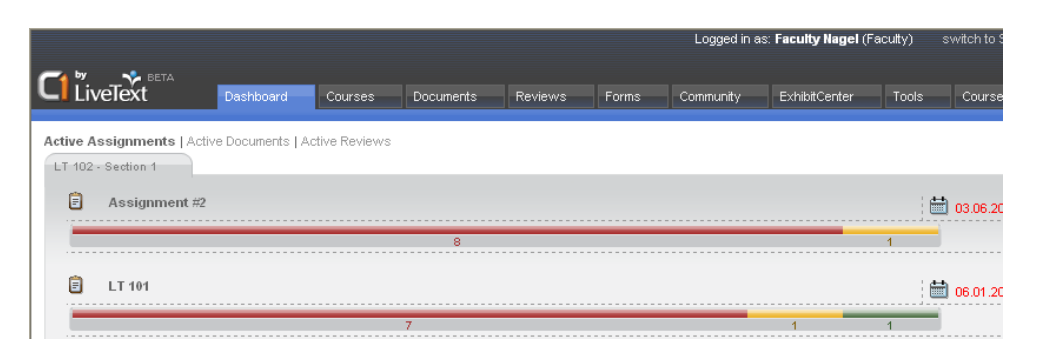

Assignment progress bars are displayed in the Active Assignments area on the Dashboard as well as the course assignment pages. Each progress bar displays the submission status for an assignment including a count of the number of students who have not submitted work, the number of students awaiting assessment, and the number of students who have been assessed. The progress bar is color coded to indicate the submission status for each given assignment. **Note:** Users can click the progress bar to view the names of students who are *Awaiting Submission, Awaiting Assessment*, or assessments that have been **Completed** 

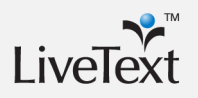

Note: This bar does not always indicate that the assessments have been published to students. Instructors are able to adjust settings to release assessments to students at the time of assessment, or to publish the assessments to multiple students in the course at the same time.

## Awaiting Submission

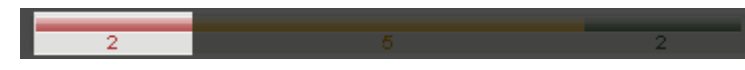

This bar displays the number of students who have not submitted and/or need to resubmit their assignments.

#### **Awaiting Assessment**

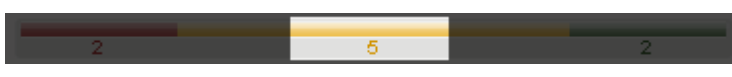

This bar displays the number of students who have submitted their assignments but have not been assessed by the instructor.

#### Completed

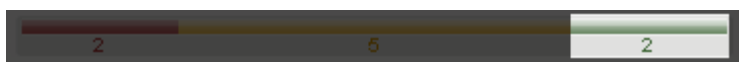

This bar displays the number of submissions that have a corresponding final assessment from the instructor.

## **Create a Course Assignment**

- 1. Click the **Courses** tab located at the top of the screen.
- 2. Click the **Title** of the Course Code or Course Name within the All Courses area.

|   | c      |                   | Dashboard | 1<br>Courses      | Documents | Reviews | Forr |
|---|--------|-------------------|-----------|-------------------|-----------|---------|------|
|   | t<br>A | Courses Main Page |           |                   |           |         |      |
|   |        |                   |           |                   |           |         |      |
|   |        |                   |           | <u>Course Nam</u> | <u>1e</u> |         |      |
| 2 |        | 📶 LT 102 - 1      |           | Education 1       | 01        |         |      |
|   |        | 📶 LT 103 - 1      |           | LiveText 10       | 1         |         |      |
|   |        |                   |           |                   |           |         |      |

- 3. Click the Assignments tab located under the course title.
- 4. Click the **New Assignment** button located in the top right of the Course Assignments Overview area.

|                                | Courses Documents | Reviews     | Forms Comm       | unity ExhibitCenter | Tools | Course Admin | Admin            |  |  |  |
|--------------------------------|-------------------|-------------|------------------|---------------------|-------|--------------|------------------|--|--|--|
| L Courses Main Page Education  |                   |             |                  |                     |       |              |                  |  |  |  |
| Overview Assignments Student C | Outcomes & Stand  | ards Announ | ncements Discuss | ions                |       | 4            | 🛱 New Assignment |  |  |  |
| Assignment                     | Date Assigned     | Due Date    | Status           | Progress            |       |              |                  |  |  |  |
| Assignment #2                  | 02/29/2008        | 03/06/2008  | Past Due         |                     | 8     |              | 1                |  |  |  |
| E LT 101                       | 02/21/2008        | 06/01/2008  | Past Due         | -                   | 7     |              | 1 1              |  |  |  |

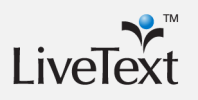

Note: For example, this may be an assessment conducted on class participation or an oral presentation. Students will be able to access their grades and evaluations for these assignments from within the Course Assignments tab.

- 5. Enter a **Title** for the assignment.
- 6. Enter a **Description** (optional).
- 7. Select a **Post Date** for the assignment. This is the date that the assignment will be displayed in the student's account.
- 8. Select a **Due Date** for the assignment.
- Select the Viewable to Students checkbox if a student is required to submit an artifact for the assignment. If the checkbox is not selected, the assignment will not be displayed on the student's Dashboard, but will be displayed on the faculty Dashboard.

| 🐮 Courses Main Page 🕞 🏌 | ELT 102 - 1 🕞 🏗 LT 102 Assignments | t |
|-------------------------|------------------------------------|---|
| Creating                |                                    |   |
| New Assignme            | nt                                 |   |
| Assignment Details      |                                    |   |
| 5 Title (Required)      |                                    |   |
| 6 Description           |                                    |   |
| 7<br>Post Date          | Do not post it yet                 |   |
| 8 Due Date              |                                    | × |
| 9 Viewable to Students  |                                    |   |

10. Insert the **Assessment Method** (optional) that will be used when student submissions are evaluated. Multiple assessments documents may be inserted.

| Assessment Method |                                |
|-------------------|--------------------------------|
| 10a) <sup>1</sup> | sert More Assessment Rubric(s) |
|                   | Browse                         |
|                   |                                |
| Assessment Type   | Summative 💌                    |
| Publish Grades    |                                |

a. Click the Browse... button

- b. Select a Label (e.g. My Work, Inbox, or a custom label) where the document is located.
- c. Select the checkbox located to the left of each document to be inserted.
- d. Click the Insert Document(s) button.

|      | Insert More Assessment Rubric(s)             |                   |       |
|------|----------------------------------------------|-------------------|-------|
| • Ir | 10b<br>Isert Document(s) View Label: All 🕹   | Showing 1-5 of 78 | 1     |
|      | Title                                        | 合 <u>Type</u>     | Date  |
|      | BIO 390 Exam 1 Practice Test                 | Assessment        | 09/28 |
|      | SOE Portfolio/PSO Assessment Rubric May 2007 | Assessment        | 04/17 |
|      | SOE Research Synthesis Writing Rubric 07     | Assessment        | 04/25 |
|      | Performance Assessment                       | Assessment        | 08/10 |
|      | Rubric                                       | Assessment        | 08/10 |
|      |                                              | Showing 1-5 of 78 | 1     |

- 11. Select the assessment type, "**Formative or Summative**". This is a tag designed to identify Formative or Summative assessments.
- 12. Optionally, select the **Publish Grades** checkbox. If the Publish Grades checkbox is selected students will receive their grades and evaluations once it has been completed by the instructor. If the checkbox is not selected, the instructor will release all grades and evaluations for each assignment to students simultaneously from within the Submission & Grades tab.

Note: By definition, formative assessments are on-going assessments, reviews, and observations. Summative assessments are typically culminating or final assessments used to evaluate the effectiveness of instruction and learning at the end of an academic term, year, or at a pre-determined time.

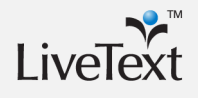

- 13. Insert **Assignment Templates** (Optional) if the assignment requires a new LiveText document for student use. Multiple templates may be inserted.
  - a. Click the **Browse...** button.
  - b. Select a Label (e.g. My Work, Inbox, or a custom label) where the document is located.
  - c. Select the checkbox located to the left of each document to be inserted.
  - d. Click the Insert Document(s) button.

|     |       | Insert template(s) if the assignment requires a new document. |           |        |
|-----|-------|---------------------------------------------------------------|-----------|--------|
|     |       | 13b                                                           |           |        |
| 13c | 🕂 Ins | ett Document(s) View Label: My Work 🖶                         |           |        |
|     |       | 1 <u>Title</u>                                                | Type      | Date C |
| 13b |       | 🖹 Walmart 2005 Case Study                                     | Project   | Apr 09 |
|     |       | COEHS Syllabus Template 1                                     | Course    | Apr 03 |
|     |       | guides                                                        | Project   | Apr 17 |
|     |       | Joe Nagel's Portfolio Sample                                  | Portfolio | Feb 13 |
|     |       | Katie Wood's Honors Program Portfolio; Fall 2007              | Portfolio | Apr 03 |
|     |       |                                                               |           |        |

- 14. The **Outcomes & Standards** area will automatically display any standards that are aligned in the assessment rubrics selected. Users can also choose additional Outcomes & Standards that the assignment meets.
  - a. Click the **Browse...** button.
  - b. Enter the state, standard set name or acronym, or keywords.
  - c. Click the Search button.
  - A list of applicable standards will be displayed below the search area.
     Enter new search criteria in the text box or click the links to refine the search.
  - e. Select the checkbox to the left of each outcome or standard to be added.
  - f. Click the **Add Selected Outcomes & Standards** button located below the list of standards.

15. Optionally, select Resources for students, including a LiveText document,

web site, or file attachment.

- a. Insert LiveText Document(s):
  - I. Click the **Browse...** button in the Insert LiveText Document(s) area.
  - II. An Insert LiveText Link pop-up window will open.
  - III. Select a Label (e.g. My Work, Inbox, or a custom label) where the document is listed.
  - IV. Select the checkbox located to the left of each document to be added.
  - V. Click the **Insert** button.
- b. Insert a URL:
  - I. Enter the URL (e.g. <u>www.livetext.com</u>) in the Insert a URL text box.
  - II. Click the **Insert** button.
- c. Insert Attachment(s):
  - I. Click the **Browse...** button in the Insert Attachment(s) area.
  - II. Search and select the target file for upload
  - III. Click the Upload button.
  - IV. Once the upload is complete, click the **Browse...** button to upload another file or click the **Done with upload** button.
- 16. When finished editing the assignment details, click the **Save Assignment** button located in the lower right of the Assignment Details area.

| Insert LiveText (150 ent(s) |        |                         |       |
|-----------------------------|--------|-------------------------|-------|
| Insert an URL               | Insert |                         |       |
| Browse Upload               |        |                         |       |
|                             |        | 16<br>E Save Assignment | ancel |

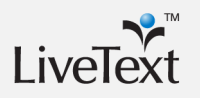

Note: LiveText users who have experience with the legacy version may be familiar with accessing existing school or university domain templates by clicking the **Create** button, and/or posting new templates by clicking the

More...Create Template link within a document. The New Generation provides instructors and administrators with the ability to post documents as templates within assignments. However, domain templates accessed by users from the Create button can only be created by users with Template Administration Rights.

# Best Practice: Giving Students Viewing Rights to Assessments

In many assignments, it is best practice to provide students with a copy of the assessment rubric before they begin their assignment. This provides students with an understanding of the expectations and criteria for assessment. Administrators and instructors may provide assessment rubric(s) by adding it as a Resource in the Assignment Details. However, the shared access of the assessment must be set as a Public URL or shared with individual users or groups.

Option 1: Add the Assessment as a Resource

- 1. While creating/editing an assignment, scroll down to the **Resources** area. The Resources area is the final section in the Assignment Details tab.
- 2. Click the Browse... button in the Insert LiveText Document(s) area.
- 3. An Insert LiveText Link pop-up window will open.
- 4. Select a Label (e.g. My Work, Inbox, or a custom label) where the document is listed.
- 5. Select the checkbox located to the left of each document to be added.
- 6. Click the **Insert** button.
- 7. Click the Save Assignment button.

Option 2: Share the Assessment as a Public URL

- 1. Click the title of the LiveText document that is to be shared from the Documents tab.
- 2. Click the Share Document button.
- 3. Click the **Advanced sharing options** link located within the Share window.
- 4. Click the **Advanced Options** link located in the top right corner of the screen.
- 5. Select the radio button to the left of **Public**.
- 6. Click the **Save** button.

#### **Milestones**

LiveText users who have experience with the assessment process in the legacy version may be familiar with Milestones for tracking student progress and disaggregation during data reporting. For example, a student may be assessed with the same assessment rubric(s) on four lesson plans or case studies within a course or a series of courses. In the legacy version, the instructor may have selected from a pre-established set of Milestones (e.g. Lesson Plan 1, Lesson Plan 2, Lesson Plan 3, Lesson Plan 4) as a way to later track and compare the student's growth.

In C1, course-based assignments do not use Milestones in the assessment process or data reporting. Each milestone in C1 is identified and organized by assignment. Data can be reported by academic year, term, course, and assignment.

However, Milestones are available to users when they assess non-coursebased assignments within the Reviews tab.

#### **One Template, Multiple Assessments**

Students may be assessed on a lesson, project, portfolio, etc. multiple times throughout a course or program. Therefore it is not required to include a template for every assignment. For example, students may begin their portfolio from a template in one assignment and will be able to edit and submit their portfolio in future courses and assignments.

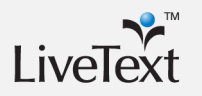

#### **Course-Based Assessment**

The assessment process begins by selecting a course assignment and selecting the student or group of students to assess. Student submissions may be assessed with one or more rubrics associated with the assignment, and/or may include comments and grades. Instructors may save, submit, or cancel assessments, as well as request the student to resubmit. Grades and assessments may also be published or deleted.

#### **STEP ONE: Select the Assignment and Students to Assess**

1. From the **Dashboard** click the **Assignment Progress Bar** that corresponds with the assignment to be assessed.

| <b>11</b>            |           |              |                   |                |              |           |               |       |       |            |
|----------------------|-----------|--------------|-------------------|----------------|--------------|-----------|---------------|-------|-------|------------|
| Livelext             | Dashboard | Courses      | Documents         | Reviews        | Forms        | Community | ExhibitCenter | Tools | Admin |            |
| New Announcements    |           | Active Assig | nments   Active   | Documents   Ac | tive Reviews | :         |               |       |       |            |
| ENG 310 - Section PM |           | 🗐 RT         | 81464 test        |                |              |           |               |       |       | 03.31.2008 |
| i class moved aga    | an:::     |              |                   |                |              | 2         |               |       |       |            |
|                      |           | 🗐 Kin        | g Richard II Revi | iew            | 1            |           |               |       |       | 64.06.2008 |
|                      |           |              |                   | 1              |              |           |               | 1     |       |            |
|                      |           | View All E   | NG 310 - Section  | PM Assignme    | ents         |           |               |       |       |            |

- The Submission & Grades tab will open. This tab corresponds with the Assignment Progress Bar and displays the names of students identified as: Awaiting Submission, Awaiting Assessment, or assessments that have been Completed.
- 3. Select the checkbox to the left of each student to be assessed or click on the student's name to individually assess.
- 4. Click the Assess Selected Students button.

|                       | Dashboard                                                                                                    | Courses           | Documents      | Reviews F       | orms | Community        | Exhibito  | Center   | Tools | Course Admin | Admin         |         |
|-----------------------|----------------------------------------------------------------------------------------------------|-------------------|----------------|-----------------|------|------------------|-----------|----------|-------|--------------|---------------|---------|
| t.: Courses Main Page | 🖕 Courses Main Page > 🐮 HW 101 - 1 > 📞 HW 101 Assignments 🔹 📞 Alexander and the Terrible, Horrible, No Good, Very Bad Day Book Review |                   |                |                 |      |                  |           |          |       |              |               |         |
| Alexander a           | lexander and the Terrible, Horrible, No Good, Very Bad Day Book Review                                                                |                   |                |                 |      |                  |           |          |       |              |               |         |
| Assignment Details    | Assignment Details Submissions & Grades                                                                                               |                   |                |                 |      |                  |           |          |       |              |               |         |
| Awaiting Submissio    | on (15)                                                                                                    |                   | Awaitin        | g Assessment (1 | 1)   | 4                |           | Complete | d     |              |               |         |
| Select All            | 🚺 Ass                                                                                                    | ess Selected Stud | dents Select A | All             | 🚺 As | sess Selected St | tudents   |          |       | AI           | grades are pu | blished |
| Name                  |                                                                                                    | Assignment H      | History 3      |                 |      | Assignmen        | t History | Name     |       |              | Final Asse    | essment |
| 99, Student           |                                                                                                    |                   |                | agel, Faculty   |      |                  | E         |          |       |              |               |         |
| Doe, Jane             |                                                                                                    |                   |                |                 |      |                  |           |          |       |              |               |         |

Note If you place check marks in the boxes to select students, you must follow step 4 to assess students, by clicking on student's names without using the check boxes, you automatically are taken to the assessment

The student submission area will open. The top section within this area displays the Student's Name, Submission Date (if submitted), Assignment History (if the assignment was previously submitted), the Submission Status (e.g. Awaiting Submission, Awaiting Assessment), as well as options to Save, Request Resubmission, Submit Assessment, or Cancel. This area will also display any student comments and artifacts submitted (e.g. LiveText document, web link, attachment). There are also two tabs displayed below the submission and artifact information: Grade/Comments and Assessment Rubrics (if applicable).

#### **STEP TWO: Add Comments (Optional)**

If the submission includes a LiveText document the document, will open automatically with a Table of Contents. Click the page titles within the Table of Contents to review the content and provide optional comments. Instructors may click and open any non-LiveText artifact (e.g. MS Word document, web link). However, the review and comment feature is not applicable to non-LiveText documents.

- 1. Within the student's work there are areas provided to place comments.
- 2. Assessors are able place comments at the document level, page level and section level.
- 3. To add comments click inside the **Comment** box and type the comment.

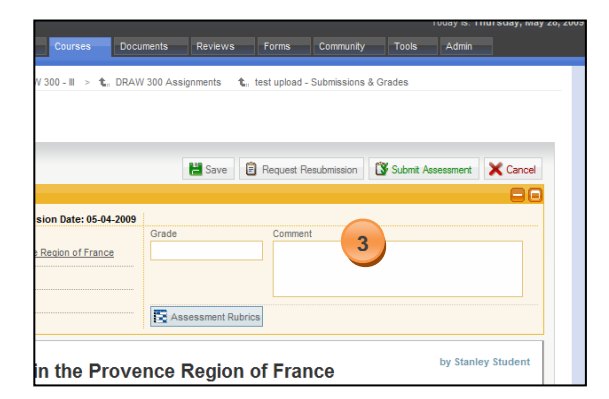

- 4. Comments can also be inserted at the text level by clicking on the word or text where a comment should be provided.
- 5. Enter a comment in the text box.

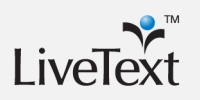

**Note:** The save feature for the comments appears as a green diskette to the left of the gray **X**. 6. Click the Save icon located in the top left of the comment window.

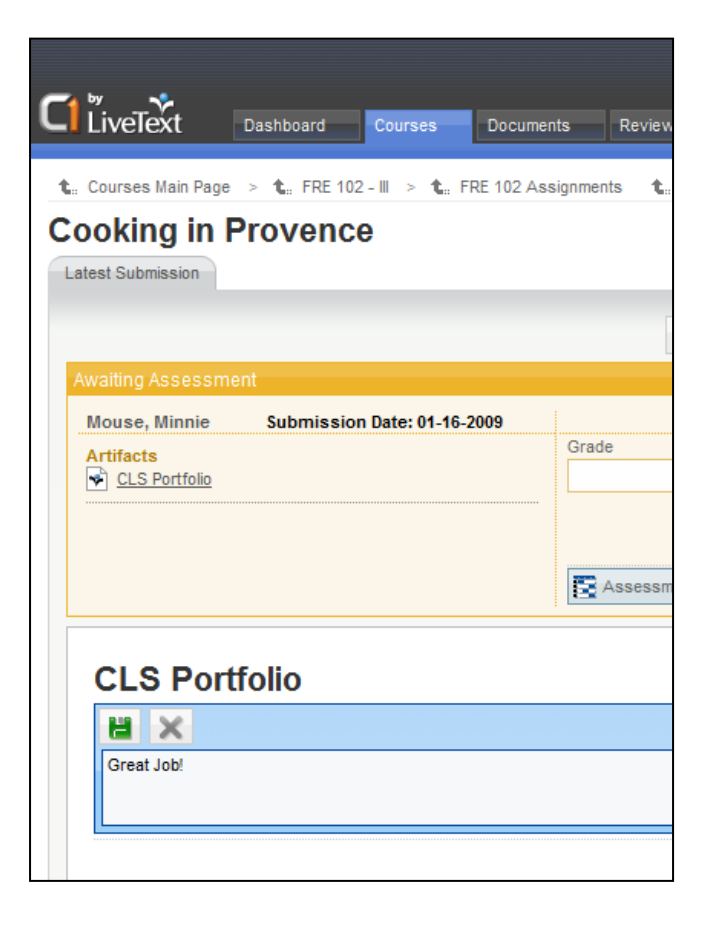

#### **STEP THREE:** Assess with a Rubric (Optional)

If the assignment is associated with one or more rubrics, instructors may click the Assessment Rubrics button to access the rubric(s).

1. Within the student submission page, click the **Assessment Rubrics** button.

| LiveText                                                  | Dashboard            | Courses                 | Docur     | nents     | Reviews    | Forms               | Comm        |
|-----------------------------------------------------------|----------------------|-------------------------|-----------|-----------|------------|---------------------|-------------|
| t.: Courses Main Page<br>Assignment<br>Latest Submission  | > <b>1</b> .: DRAW ( | 300 - III > <b>t</b> .: | DRAW      | 300 Assig | nments ·   | <b>t</b> test uploa | d - Submiss |
| Awaiting Assessme                                         | nt                   |                         |           |           | Hara Save  | 🖹 Request           | : Resubmiss |
| Artifacts Cooking Styles in LT 992 Course begger of 0.03M | the Provence R       | eqion of France         | 2009      | Grade     |            | Comn                | nent        |
| Cooking                                                   | Styles in            | the Pre                 | 1<br>ovei | nce R     | essment Ru | <sup>brics</sup>    | ance        |
| Add Comment                                               |                      |                         |           |           |            |                     |             |

- 2. Click the title of the rubric. If there is only one rubric it will open automatically.
- Click the cell to select the performance level for each element of the rubric. Optionally, click the title of the performance level to select all elements for the same performance level.

| gnm Asses         | sment Rubrics<br>from the previous assi | essment_  |                        |                 |               | <b>H</b>                                | Save Rubric |
|-------------------|-----------------------------------------|-----------|------------------------|-----------------|---------------|-----------------------------------------|-------------|
| •                 | NCATE Performan                         | ce Sep    | t2008                  |                 |               |                                         |             |
| ng Asse           | Show/Hide Rubric Des                    | criptions | Far Exceeds<br>(4 pts) | Exceeds (3 pts) | Meets (2 pts) | Does Not Meet<br>Expectations<br>(1 pt) | <u>N/A</u>  |
| ent, Sta Elen     | nent 1 (1, 20%)                         | 9         |                        |                 |               |                                         |             |
| acts<br>Looking S | nent 2 (1, 20%)                         | P         |                        |                 |               |                                         |             |
| Elen              | nent 3 (1, 20%)                         | Ð         |                        |                 |               |                                         |             |
| eader.gi          | nent 4 (1, 20%)                         | Ð         |                        |                 |               |                                         |             |
| Elen              | nent 5 (1, 20%)                         | Ð         |                        |                 |               |                                         |             |
|                   |                                         |           |                        |                 |               |                                         | 0 pt        |
| oking s           | ivies in the                            | Pro       | vence <b>k</b>         | edion of F      | rance         |                                         |             |
|                   | lightee in ano                          |           |                        | ogion or i      | lanoo         |                                         |             |

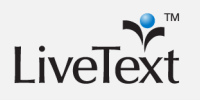

4. Optionally, click the **Comment Icon** located to right of each element title and enter a comment.

#### **STEP FOUR: Enter a Grade (Optional)**

1. Within the assessment status box, click inside the **Grade** field to enter a grade.

| LiveText Dashboard Courses D                                                     | Documents     | Reviews          | Forms         | Comm     |
|----------------------------------------------------------------------------------|---------------|------------------|---------------|----------|
| t.a Courses Main Page > t.a DRAW 300 - Ⅲ > t.a Di<br>Assignment                  | RAW 300 Assig | gnments <b>t</b> | test upload - | Submise  |
| Latest Submission                                                                |               | 💾 Save           | Request Re    | esubmiss |
| Student, Stanley         Submission Date: 05-04-20           Artifacts <ul></ul> | Grade         | 1                | Commen        | t        |
| LT 992 Course     header.oif 0.03M                                               | E Ass         | essment Rubrid   | cs            |          |
| Cooking Styles in the Prov                                                       | vence F       | Region           | of Frar       | nce      |

#### **STEP FIVE: Complete the Assessment Process**

After the submission has been reviewed and/or assessed, instructors may **Save**, **Request Resubmission**, **Submit Assessment**, or **Cancel** the assessment. These buttons are located in the top right of the student submission area.

The Save button will save all comments, grades, and/or scoring on assessment rubrics, but will not submit the assessment. Instructors can select the student from the Awaiting Assessment column within the Submission & Grades tab, and continue reviewing and assessing the student.
 The Request Resubmission button will change the status of the assignment on the student's Dashboard from View Latest Submission (yellow) to Resubmit Assignment (red). It will also change the status on the Assignment Progress Bar and Submission & Grades area in the faculty's view from Awaiting Assessment (yellow) to Awaiting Submission (red).
 The student will be able to view any comments, grades, and/or scoring on assessment rubrics to the student.

| 3 | The Submit Assessment button will save all comments, grades,          |  |  |  |  |  |  |  |
|---|-----------------------------------------------------------------------|--|--|--|--|--|--|--|
| _ | and/or scoring on assessment rubrics, and will complete the           |  |  |  |  |  |  |  |
|   | assessment process. The status on the Assignment Progress Bar and     |  |  |  |  |  |  |  |
|   | Submission & Grades area in the faculty's view will change from       |  |  |  |  |  |  |  |
|   | Awaiting Submission (red) or Awaiting Assessment (yellow) to          |  |  |  |  |  |  |  |
|   | Complete (green).                                                     |  |  |  |  |  |  |  |
|   |                                                                       |  |  |  |  |  |  |  |
|   | Submitting an assessment does not always imply that the assessments   |  |  |  |  |  |  |  |
|   | have been submitted or published to students. Instructors are able to |  |  |  |  |  |  |  |
|   | adjust settings to release assessments to students at the time of     |  |  |  |  |  |  |  |
|   | assessment, or to publish the assessments to multiple students within |  |  |  |  |  |  |  |
|   | the course at the same time.                                          |  |  |  |  |  |  |  |
| X | The Cancel button will cancel all comments, grades, and/or scoring on |  |  |  |  |  |  |  |
|   | assessment rubrics not submitted.                                     |  |  |  |  |  |  |  |

#### **Publish Grades**

If the Publish Grades checkbox is selected in the Assignment Details, assessments will be published to students upon assessment. However, if the Publish Grades checkbox is not selected, assessments will not be ready for release to students until all students in the class have been assessed. Once all students have been assessed, the Publish Grades button will be displayed within the Submissions & Grades tab.

- 1. From the dashboard view, click the on the **Assignment Progress Bar** that corresponds with the assignment.
- 2. The Submission & Grades tab will open.
- 3. Click the **Publish Grades** button located in the top right corner of the Completed column to publish all of the grades to the students.

| С | 1 Ľi                                                                    | veText          | Dashboard       | Courses              | Documents      | Reviews      | Forms         | Community           | ExhibitCenter  | Tools        | Admin  | ]        |           |
|---|-------------------------------------------------------------------------|-----------------|-----------------|----------------------|----------------|--------------|---------------|---------------------|----------------|--------------|--------|----------|-----------|
| 1 | <b>t</b> Col                                                            | ırses Main Page | -> tt₀ HVV 101  | -1 > 1 <b>L</b> o HV | N 101 Assignme | ents 🐮 Alexa | ander and the | Terrible, Horrible, | No Good, Very  | Bad Day Book | Review |          |           |
| A | Alexander and the Terrible, Horrible, No Good, Very Bad Day Book Review |                 |                 |                      |                |              |               |                     |                |              |        |          |           |
|   | Assigr                                                                  | ment Details    | Submissions & G | ades                 |                |              |               |                     |                |              |        |          |           |
|   | Awai                                                                    | ting Submissi   | on (15)         |                      | Await          | ing Assessme | nt            |                     | Comp           | leted (1)    |        | 3        |           |
|   | Selec                                                                   | t All           | 🚺 Asse          | ess Selected St      | tudents        |              |               |                     |                |              |        | 🚺 Publis | h Grades  |
|   | Name                                                                    |                 |                 | Assignmen            | t History Name |              |               | Assignmen           | t History Name |              |        | Final A  | ssessment |
|   |                                                                         | 99, Student     |                 |                      |                |              |               |                     | Nagel,         | Faculty      |        |          | Ø         |
|   |                                                                         | Doe, Jane       |                 |                      |                |              |               |                     |                |              |        |          |           |
|   |                                                                         | Doe, Jane       |                 |                      |                |              |               |                     |                |              |        |          |           |
|   |                                                                         | Doe, John       |                 |                      |                |              |               |                     |                |              |        |          |           |
|   |                                                                         | Doe, John       |                 |                      |                |              |               |                     |                |              |        |          |           |

**Note:** To publish grades all of the students in the course must be assessed before the instructor can publish the grades

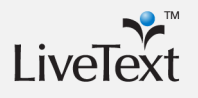

#### **Undo Assessments**

Assessments may be moved back to the **Awaiting Assessment** status after they have been submitted and/or published to students.

- 1. From the **Dashboard** click the Assignment Progress Bar that corresponds with the assignment.
- 2. The Submission & Grades tab will open.
- 3. In the Completed column click the name of the student associated with the assessment to be modified.
- 4. Click the **Undo Assessment** button.

| С | LiveText                                                                                                    | Dashboard Courses      | Documents         | Reviews Forms         | Community           | ExhibitCenter    | Tools        | Admin  |  |  | 1000y 10. <b>446 4116 644 9</b> 3 - |
|---|----------------------------------------------------------------------------------------------------|------------------------|-------------------|-----------------------|---------------------|------------------|--------------|--------|--|--|-------------------------------------|
| 1 | 🖕 Courses Main Page                                                                                                    | > 1⊈, HW 101 - 1 > 1⊈, | H/V101 Assignment | s 🔩 Alexander and the | Terrible, Horrible, | No Good, Very Ba | d Day Book F | Review |  |  |                                     |
| A | Alexander and the Terrible, Horrible, No Good, Very Bad Day Book Review Assignment Details Submissions & Grades Reviewed 1/Geoded |                        |                   |                       |                     |                  |              |        |  |  |                                     |
|   | Nagel, Faculty                                                                                                    |                        | 03-26-2008        | Reviewe               | d / Graded          |                  |              |        |  |  | 🐌 Undo Assessment                   |
|   | Artifacts<br>Task 2                                                                                                    |                        |                   |                       |                     |                  |              |        |  |  |                                     |
|   | Grade / Comments                                                                                                    | Assessment Rubrics     |                   |                       |                     |                  |              |        |  |  |                                     |

- The student submission status in the Assignment Progress Bar and within the Submission & Grades tab will be changed from Completed (green) to Awaiting Assessment (yellow). The information already collect is not deleted.
- 6. Faculty can now request a resubmission from the student or finish any comments or assessing that is needed.

### **Create a New Announcement**

- 1. Click the **Courses** tab located in the top center of the screen.
- Click the title of the Course Code or Course Name within the All Courses area.
- 3. Click the **Announcements** tab. The Announcements tab is the fifth tab from the left within the course page.
- 4. Click the **New Announcement** button located in the top right of the Announcements Overview area.

| ;           | Reviews    | Forms        | Community   | ExhibitCenter | Tools | Admin |                       |
|-------------|------------|--------------|-------------|---------------|-------|-------|-----------------------|
|             |            |              |             |               |       |       | LiveTex               |
| andar       | rds Announ | 3<br>cements | Discussions |               |       |       | 4<br>Rew Announcement |
| <u>48</u> . |            |              |             |               |       |       |                       |

- 5. Enter a subject in the Announcement Subject box.
- 6. Enter a message in the Message area.

|                                                                                   | Dashboard     | Courses | Documents | Reviews | Forms | Community | ExhibitCenter | Tools | Admin |  |
|-----------------------------------------------------------------------------------|---------------|---------|-----------|---------|-------|-----------|---------------|-------|-------|--|
| ter Courses Main Page > ter LT 103 -1 > ter All LT 103 Announcements Announcement |               |         |           |         |       |           |               |       |       |  |
| 5                                                                                 | nouncement St | ibject  |           |         |       |           |               | 1     |       |  |

7. Click the **Send Announcement** button located in the lower right of the Announcement area.

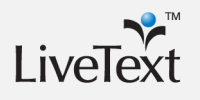

**Note:** Faculty and admin users are able to assess students on assignments from past terms, but are not able to create or copy assignments for past terms.

## **Academic Terms**

Within C1, an academic term is a division of an academic year the time during which a school, college, or university offers courses. These divisions may be called 'terms', 'semesters', 'quarters', or 'trimesters', depending on the institution and country. Institutions often define their academic terms in their Student Information System (SIS) including specific start and end dates for each term.

Students and faculty will be able to view multiple terms and adjust settings to display a specific term within the Dashboard tab. Faculty will be able to create, manage, edit, and delete course-based items for future terms in the same way they do for the current term.

#### **View Courses from Different Terms**

- 1. From within the **Dashboard** or **Courses** tab click the **View Other Terms** link located near the top right of the screen.
- 2. Select a term from the Change Current Term View dropdown menu.
- 3. Click the **View Selected Term** button.

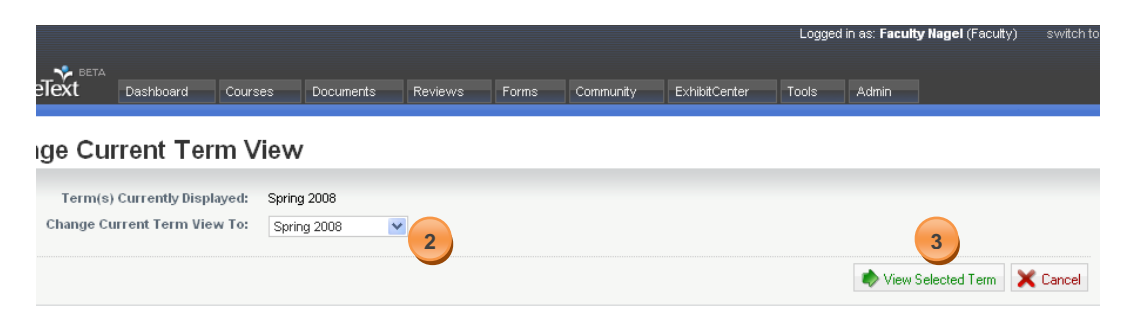

4. The Dashboard will display the courses, assignments, and announcements associated with the term selected.

LiveText Support Team

If further questions arise regarding the application contact LiveText at:

#### LiveText Tech Support

Phone: 1-866-LiveText (1-866-548-3839)

Email: support@livetext.com

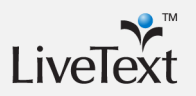

## **LiveText Support Team**

If further questions arise regarding the application, contact LiveText at:

#### LiveText Tech Support

Phone: 1-866-LiveText (1-866-548-3839)

Email: support@livetext.com

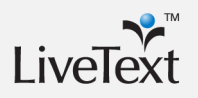